## **View Employee Leave Requests Job Aid**

The purpose of this job aid is to explain how to view submitted Leave Requests in TCP.

**Note**: Calendar view will be used for the following steps, but these actions can be taken through List View also.

- 1. Click on Tools, then Requests. The Request Manager page will populate.
- 2. By default, requests for all employees will display. To limit the visible requests to one or certain employees, use the Employee Filter or the Position Filter.

| REQUEST MANAGER 🏠                                                                                                    |    |    |    |    |                                                                               |    |  |  |
|----------------------------------------------------------------------------------------------------|----|----|----|----|-------------------------------------------------------------------------------|----|--|--|
| Calendar List   Calendar List   Status Employee Filter Position Filter                                                                                                    |    |    |    |    |                                                                               |    |  |  |
| $\frac{1}{1} \frac{1}{1} \frac{1}$ |    |    |    |    |                                                                               |    |  |  |
| » 30                                                                                                    | 31 | 1  | 2  | 3  | 4                                                                             | 5  |  |  |
| » 6                                                                                                    | 7  | 8  | 9  | 10 | 11<br>Pending (1)<br>Sam Maverick<br>08:00 AM 8:00<br>Vacation - Classified E | 12 |  |  |
| » 13                                                                                                    | 14 | 15 | 16 | 17 | 18                                                                            | 19 |  |  |

- 3. To view detailed information on a request submitted and how its approval will be handled, right-click, and select Detail. Or, click the request and then click the Manage button, or, double click on the request.
- 4. Information in the Detail dialog box includes:
  - a. Employee Information
  - b. When the request was submitted
  - c. Who submitted the request
  - d. The date of the request
  - e. The leave code
  - f. The number of hours requested
  - g. The leave bank the hours will be deducted from
  - h. The employee's accrual balances
  - i. If any approvals have been made for the request
  - j. The description entered by the employee (if applicable)
  - k. Options for transferring the hours to the employee timecard upon approval of the request

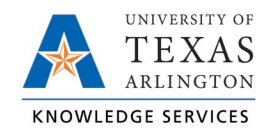

| Employee Request Detail                                                                                                    |                                                                                                    |      | ?                       |
|----------------------------------------------------------------------------------------------------|----------------------------------------------------------------------------------------------------|------|-------------------------|
| - Information                                                                                                    |                                                                                                    |      | Expand all Collapse all |
| Employee Sam Maverick<br>Hire date 07/07/2015<br>Date submitted 06/09/2021<br>Time submitted 12:05 PM<br>Entered by Sam Maverick            | Days 1/1<br>Date requested 06/11/2021 (08:00 AM 8:00)<br>Leave Group Vacation - Classified E<br>Hours 8:00<br>Accrual Bank No Accrual Bank | Edit |                         |
| - Approvals                                                                                                    |                                                                                                    |      |                         |
| Date processed N/A<br>Request Level 1 Pending<br>Request Level 2 N/A<br>Request Level 3 N/A<br>Cancel request N/A<br>- Notes<br>Description |                                                                                                    |      |                         |
|                                                                                                    |                                                                                                    |      |                         |
| Manager Note                                                                                                    |                                                                                                    |      |                         |
|                                                                                                    |                                                                                                    |      |                         |
| - Options                                                                                                    |                                                                                                    |      |                         |
| Automatically assign hours on final                                                                                                    | al approval Individual Hours                                                                                                    |      |                         |
| Automatically schedule hours on f                                                                                                    | inal approval Employee Schedules                                                                                                    |      |                         |
| Clear existing schedules on day of                                                                                                    | request                                                                                                    |      |                         |
|                                                                                                    |                                                                                                    |      | v                       |
|                                                                                                    |                                                                                                    |      | Cancel Save             |